# primus

## How to use Webmail

## **Overview**:

This document covers the basics of how to use the High-Speed interface style for Primus' Webmail service.

| • | How to Access Webmail                       | P.2 |
|---|---------------------------------------------|-----|
| • | How to View Messages                        | P.2 |
| • | How to reply, reply all, forward            | P.3 |
| • | How to delete a message                     | P.4 |
| • | How to Compose a Message                    | P.5 |
| • | How to Save an unfinished email as a Draft. | P.6 |
| • | How to Open a Draft.                        | P.6 |
| • | How to add a file attachment.               | P.6 |
| • | How to add & delete Contacts.               | P.7 |
| • | How to Empty the Trash Folder.              | P.8 |
| • | How to modify Email Settings                | P.8 |
| • | How to Manage Folders                       | P.9 |
| • | How to Block mail from specific sender      | P.9 |

#### How to access Webmail

1. Open a web-browser (Edge or Mozilla Firefox).

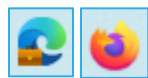

- 2. Locate the Address Bar.
  - Enter webmail.primus.ca

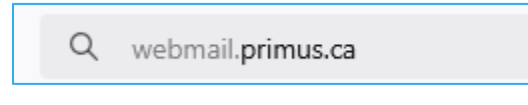

Press Enter or Return on your keyboard

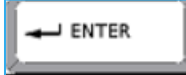

- 3. The Login Details screen will appear.
  - Enter your email address and password in the fields provided

| Login Details - Détails de Connexion                                                                                            |  |  |  |  |  |  |  |  |
|----------------------------------------------------------------------------------------------------|--|--|--|--|--|--|--|--|
| Enter your email address and password information to login<br>Entrez votre adresse courriel et mot de passe pour vous connecter |  |  |  |  |  |  |  |  |
| example @ primus.ca                                                                                                    |  |  |  |  |  |  |  |  |
| Password - Mot de passe:                                                                                                    |  |  |  |  |  |  |  |  |
| Language - Langue: Default 🗸                                                                                                    |  |  |  |  |  |  |  |  |
| Remember Me – Mémoriser:                                                                                                    |  |  |  |  |  |  |  |  |
|                                                                                                    |  |  |  |  |  |  |  |  |
|                                                                                                    |  |  |  |  |  |  |  |  |

## How to View Messages

1. Locate and click on the Inbox icon (left side of the page).

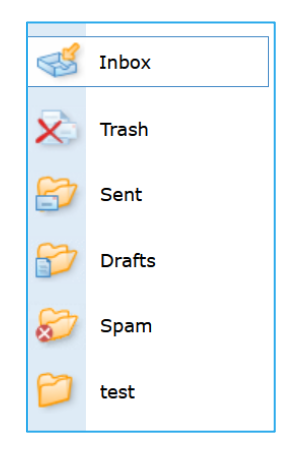

- 2. Locate the message that you wish to view.
  - Holding your mouse pointer over the message will display the first line(s) of the message in a small popup window.
  - Click on the message to view the full message.

| Tag | Subject      |  |
|-----|--------------|--|
|     | 🖂 No Subject |  |
|     | No Subject   |  |

#### How to reply, reply all, forward

- 1. Click on the icon for the appropriate action (While reading the message you wish to reply to or forward).
  - Reply sends a message back to the person that sent the message in question
  - **Reply All** sends a message to the sender as well as everyone that the initial message was sent to
  - Forward sends the original message (as well as anything you wish to add) to anyone's email that you choose. You must know (and enter) the destination address(es).

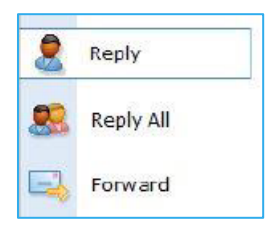

#### 2. Enter your text.

| Read Mail Compose Search Email Calendar Addresses Folders Settings Help Logoff | primus                      |
|--------------------------------------------------------------------------------|-----------------------------|
| From:                                                                          | Sent: Sun 11/04/21 12:23 PM |
| To:                                                                            | Priority: Normal            |
| Subject: Re: PRIMUS TEST EMAIL                                                 | Type: Text                  |
| Type your message here                                                         |                             |

3. Click on send.

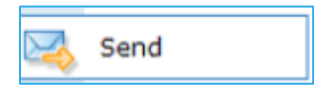

#### How to delete a message

- 1. Locate the message(s) that you wish to delete
  - Put a check mark in the box to the left of the message.

| Tag  | Subject          |
|------|------------------|
|      | No Subject       |
|      | 🖂 No Subject     |
| Move | Erase Selected V |

- 2. In the dropdown menu under the inbox select the following.
  - **Erase selected** Permanently deletes the message.
  - Trash Moves the message to your trash folder.

| Move | Trash ~        |
|------|----------------|
|      | Drafts         |
|      | Sent           |
|      | Spam           |
|      | Trash          |
|      | test           |
|      |                |
|      | Erase Selected |

3. Click Move Your message has been deleted.

|  | Move | Erase Selected | ~ |
|--|------|----------------|---|
|--|------|----------------|---|

#### How to delete a message (alternate)

1. While viewing the message, click the delete button (left side of the page).

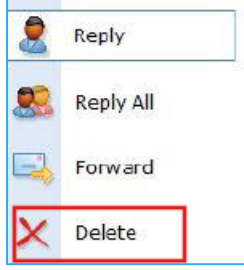

2. Click Okay, your message is now deleted.

#### How to Compose a Message

1. Locate and click the Compose button. (top of the screen).

Read Mail Compose Search Email Calendar Addresses Folders Settings Help Logoff

- 2. Enter the destination address(es) in their appropriate fields:
  - To
- Enter the address(es) that you wish to send the message to.
- For multiple recipients use commas (,) between addresses
- You can click on the word "To:" to select people from your webmail address book.
- CC
- Enter (or select from your address book) addresses to which you wish to have a copy of your message sent.
- The result will be essentially the same as if their addresses were in the "TO:" field.
- BCC
  - Enter the email address of anyone to whom you want to send a copy of the message without the other recipients being aware.
- Subject
  - Enter the subject of the message. A brief description with key words works best.

| From:      |   |      |   |          |    |   |   |   |   |   |   |   |   |          |        |   |    |    |   |   |                   |   |  |  |
|------------|---|------|---|----------|----|---|---|---|---|---|---|---|---|----------|--------|---|----|----|---|---|-------------------|---|--|--|
| To:        |   |      |   |          |    |   |   |   |   |   |   |   |   |          |        |   |    |    |   |   |                   |   |  |  |
| <u>Cc:</u> |   |      |   |          |    |   |   |   |   |   |   |   |   |          |        |   |    |    |   |   |                   |   |  |  |
| Subject:   |   |      |   |          |    |   |   |   |   |   |   |   |   |          |        |   |    |    |   |   |                   |   |  |  |
|            |   |      |   |          |    |   |   |   |   |   |   |   |   |          |        |   |    |    |   |   |                   |   |  |  |
| Font Name  | • | Size | - | <b>a</b> | 47 | в | i | U | E | Ξ | ∃ | ≣ | Δ | <u>Ø</u> | 1<br>2 | 讍 | →≣ | ≣← | æ | Ω | $\langle \rangle$ | • |  |  |
|            |   |      |   |          |    |   |   |   |   |   |   |   |   |          |        |   |    |    |   |   |                   |   |  |  |
|            |   |      |   |          |    |   |   |   |   |   |   |   |   |          |        |   |    |    |   |   |                   |   |  |  |
|            |   |      |   |          |    |   |   |   |   |   |   |   |   |          |        |   |    |    |   |   |                   |   |  |  |
|            |   |      |   |          |    |   |   |   |   |   |   |   |   |          |        |   |    |    |   |   |                   |   |  |  |
|            |   |      |   |          |    |   |   |   |   |   |   |   |   |          |        |   |    |    |   |   |                   |   |  |  |

- 3. Compose the text of your message.
- 4. Click send.

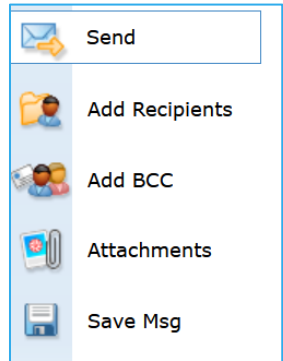

## How to Save an unfinished email as a Draft

1. Click Save Msg. Your message has now been saved as a draft.

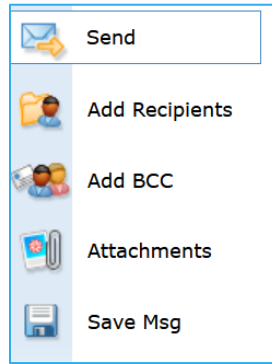

#### How to Open a Draft

1. Click on the Drafts Folder.

| Ś  | Inbox  |
|----|--------|
| x  | Trash  |
| 87 | Sent   |
| B  | Drafts |

- 2. Locate and click the message that you want to continue composing.
  - Messages saved in your Drafts folder will remain there until you delete them or send them.

| No Subject |  |
|------------|--|

## How to add a file attachment

1. Locate and click on the Attach button (left hand side of the screen).

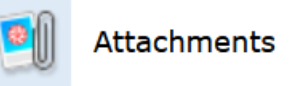

2. Locate and select the desired file on your computer by clicking on Browse.

Browse... No file selected.

3. Click Attach File to add the attachment from your computer.

Attach File

4. Click **Done** when finished adding attachments.

Done

## How to add & delete Contacts

#### <u>Adding</u>

1. Access your webmail address book by clicking Addresses.

|    | ·····                 | · · · · · · · · · · · · · · · · · · · | - J -    |           |         |                 |      |        |  |
|----|-----------------------|---------------------------------------|----------|-----------|---------|-----------------|------|--------|--|
|    | Read Mail Compose     | Search Email                          | Calendar | Addresses | Folders | <u>Settings</u> | Help | Logoff |  |
| 2. | Click on New Contact. | 1                                     |          |           |         |                 |      |        |  |
|    | Compose Msg           |                                       |          |           |         |                 |      |        |  |
|    | New Contact           |                                       |          |           |         |                 |      |        |  |

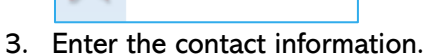

Delete Selected

New Group

- Ensure to click Add Entry after entering an email address for your contact.
- Multiple email addresses can be added here, simply enter the address and click Add Entry.

| Add User To Address B | ook |
|-----------------------|-----|
| Email Address         |     |

#### Deleting

1. Access your webmail address book by clicking Addresses.

Read Mail Compose Search Email Calendar Addresses Folders Settings Help Logoff

2. Select the contacts that you want to delete by putting a checkmark in the "x" box.

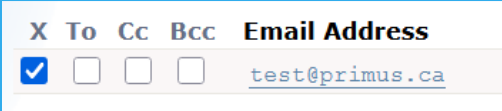

3. Click **Delete Selected** in the left-hand side.

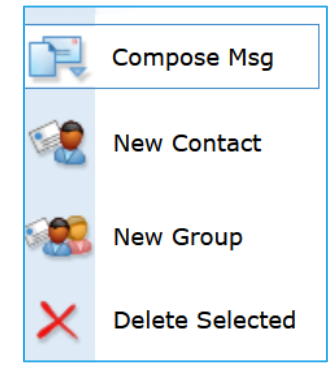

#### How to Empty the Trash Folder

1. Click Trash in the folder listing.

| 1  | Inbox  |
|----|--------|
| X  | Trash  |
| 87 | Sent   |
| 5  | Drafts |

2. Put a check mark in the box next to the email that you want to delete.

| Tag  | Subject          |  |
|------|------------------|--|
|      | 🖂 No Subject     |  |
|      | 🖂 No Subject     |  |
| Move | Erase Selected V |  |

3. Select Erase Selected from the dropdown list.

Move Erase Selected ×

4. Click Move.

#### How to Modify email Settings.

1. Locate **Settings** at the top of the screen.

```
Read Mail Compose Search Email Calendar Addresses Folders Settings Help Logoff
```

- 2. Modify your settings
  - **Displayed Name** This is shown on your sent messages
  - **Reply To** You can specify that replies be automatically sent to an alternate email address.
  - **Email Signature** You can specify a signature to be included on all your correspondence.
- 3. Click Save Settings when done.

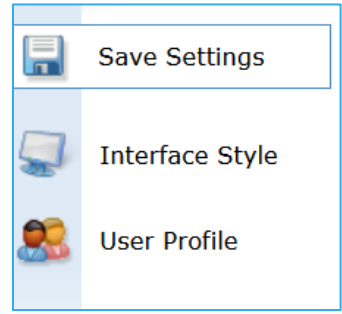

## How to Manage Folders

1. Select **Folders** at the top of the screen.

Read Mail Compose Search Email Calendar Addresses Folders Settings Help Logoff

- 2. This section allows you to see the number of messages and size for each mailbox.
- 3. To delete all the messages in a folder: Click on the X symbol to the right of the folder.

| Mailbox Name | Total Messages | File size (KB) | Delete |
|--------------|----------------|----------------|--------|
| Inbox        | 1 messages     | 0 Kb           | ×      |
| Trash        | 0 messages     | 0 Kb           | ×      |
| Sent         | 0 messages     | 0 Kb           | ×      |
| Drafts       | 1 messages     | 1 Kb           | ×      |
| Spam         | 0 messages     | 0 Kb           | ×      |

#### 4. To create a new folder

- a. Find the Create a New Mailbox section.
- b. Enter the name you want to assign to the folder as the Mailbox name.
- c. Click on Add Folder to the right.

| Create a New Mailbox |                    |            |
|----------------------|--------------------|------------|
| Mailbox Name         | Enter Mailbox Name | Add Folder |
|                      |                    |            |

5. To check your Mailbox Usage/ Quota, use the Mailbox Quota section.

| Mailbox Quota [Disk Space Used 2 Kb of 244141 Kb] |      |
|---------------------------------------------------|------|
| 1%                                                | 100% |

#### How to Block mail from a specific sender

By blocking someone's email address you will prevent any mail sent from him or her to reach you when you use Primus Webmail.

1. Select Folders at the top of the screen.

| Read Mail Compose Search Email Calendar Addresses Folders Set | tings Help | Logoff |
|---------------------------------------------------------------|------------|--------|
|---------------------------------------------------------------|------------|--------|

2. Go to the "Block Email address/Spammers" area.

| Block Email address/Spammers |           |
|------------------------------|-----------|
| Enter Email-address to block | Add Email |

~

- 3. Enter the address in the Enter email address to block field.
- 4. Click Add Email.
- 5. The address will then appear on the list of blocked addresses.

#### To unblock an address

- 1. Select the address you want to remove from the blocked list inside the drop-down menu.
- 2. Click on Delete Entry.

test@primus.ca

Delete Entry